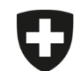

Schweizerische Eidgenossenschaft Confédération suisse Confederazione Svizzera Confederaziun svizra

Eidgenössisches Departement des Innern EDI

Bundesamt für Lebensmittelsicherheit und Veterinärwesen BLV Informatik und Logistik

## Migration gespeicherte und abgeschlossene Verschreibungen

Es gibt die Möglichkeit, Ihre gespeicherten und abgeschlossenen Verschreibungen zu exportieren und in der Webanwendung zu importieren.

Bitte beachten Sie, dass **nur gespeicherte und abgeschlossene** Verschreibungen exportiert und somit importiert werden. Möchten Sie **Vorlagen** migrieren, müssen Sie zuerst aus den Vorlagen eine Verschreibung erstellen und diese speichern (siehe Anleitung "Vorlagen").

Gesendete Verschreibungen können separat direkt von unserem Server in die Anwendung geladen werden.

## Anleitung für den Export und Import der gespeicherten und abgeschlossenen Verschreibungen:

| Nr. | Schritt                                                                                                    | Printscreen                                                                                                    |     |
|-----|----------------------------------------------------------------------------------------------------|----------------------------------------------------------------------------------------------------|-----|
| 1   | Gehen Sie in die Lokale Anwendung unter Verwaltung $\rightarrow$ Einstellungen                                |                                                                                                    |     |
| 2   | Klicken Sie auf "Lokale Verscheibungen einer Tierarztpraixs/-klinik exportieren                               | Verwatung           Registrieren         -           Statistik / Benchmark herunterladen         -           Betriebsverwaltung         -           Praxis-/Klinikinformationen         -           Einstellungen         -           Vorlagen         -           Tieraztpraxis /-klinik         -           Tieraztpraxis /-klinik         -           Cikle Statistik / Benchmark herunterladen         -           Betriebsverwaltung en einer Tierarztpraxis /-klinik importieren         -           Lokale Verschreibungen einer Tierarztpraxis /-klinik importieren         -           Betriebsverwaltung einer Tierarztpraxis /-klinik importieren         -           Betriebsverwaltung einer Tierarztpraxis /-klinik importieren         -           Betriebsverwaltung einer Tierarztpraxis /-klinik importieren         -           Betriebsverwaltung eine Herarztpraxis /-klinik importieren         -           Satistik / De von abgeschlossenen         -           Satistik / De von abgeschlossenen Verschreibungen erstei         -           Synchronisation mehrerer Computer einer Praxis/Klinik         - | len |
| 3   | Speichern Sie die Datei in einem gewünschten Zielordner, z.B. auf dem Desktop (Bitte die Datei nicht öffnen!) |                                                                                                    |     |
| 4   | Öffnen Sie die IS ABV Webapp und loggen Sie sich ein                                                          |                                                                                                    |     |
| 5   | Gehen Sie auf Verwaltung → Einstellungen                                                                      |                                                                                                    |     |

| Nr | Schritt                                                                                                    | Printscreen                                                                                                    |
|----|----------------------------------------------------------------------------------------------------|----------------------------------------------------------------------------------------------------|
| 6  | Klicken Sie auf "Lokale Verschreibungen einer Tierarztpraxis/-klinik importieren                                                                                                    | Startseite       Registrieren v       Verschreibungen       Verwaltung v         Intervall ändern       Löschen der gesendeten Verschreibungen         Löschen der gesendeten Verschreibungen       Lokale Verschreibungen einer Tierarztpraxis /-klinik exportieren         Lokale Verschreibungen einer Tierarztpraxis /-klinik importieren       Edetriebsverwaltung einer Tierarztpraxis /-klinik importieren         Betriebsverwaltung einer Tierarztpraxis /-klinik importieren       Aktuell geladene Logik Versionen         Betrieb ohne TVD-Nummer abrufen       TVD-Nummer eines Betriebs abrufen         Gesendete Verschreibungen nicht synchronisieren       Logik herunterfaden |
| 7  | Klicken Sie auf "Dateien durchsuchen"                                                                                                    | Lokale Verschreibungen einer Tierarztpraxis/ -klinik importieren Datei auswählen Datei auswählen                                                                                                    |
| 8  | Wählen Sie die abgespeicherte Datei aus Schritt 3                                                                                                    |                                                                                                    |
| 9  | Die gespeicherten und abgeschlossenen Verschreibungen werden importiert und können<br>danach bearbeitet, resp. gesendet werden.<br>Die Verschreibungen werden automatisch mit allen Geräten der Praxis synchronisiert,<br>sobald die Praxis in der Webanwendung aufgerufen wird (unabhängig vom User). |                                                                                                    |